## How to Find Your BCI/FBI Record on ODE

- 1. Go to ODE's website
- 2. CLICK on SAFE in the middle/right side of the webpage
- 3. CLICK on ODE.CORE
- 4. CLICK on EDUCATOR LICENSURE
- 5. CLICK on EDUCATOR PROFILE
- 6. Fill in ALL the information in the EDUCATOR SEARCH boxes on the PROFILE SIGN IN
- 7. Click on BCI/FBI (left side of the page)

\*Your BCI/FBI expires 5 years after the RECEIVE DATE in the middle of the webpage.